# **Notice of Appearance**

**Step 1** Click the **Bankruptcy** link on the CM/ECF Main Menu. (See Figure 1)

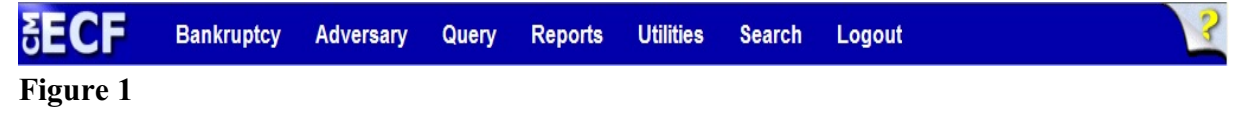

**Step 2** The **Bankruptcy Events** screen displays. (See Figure 2)

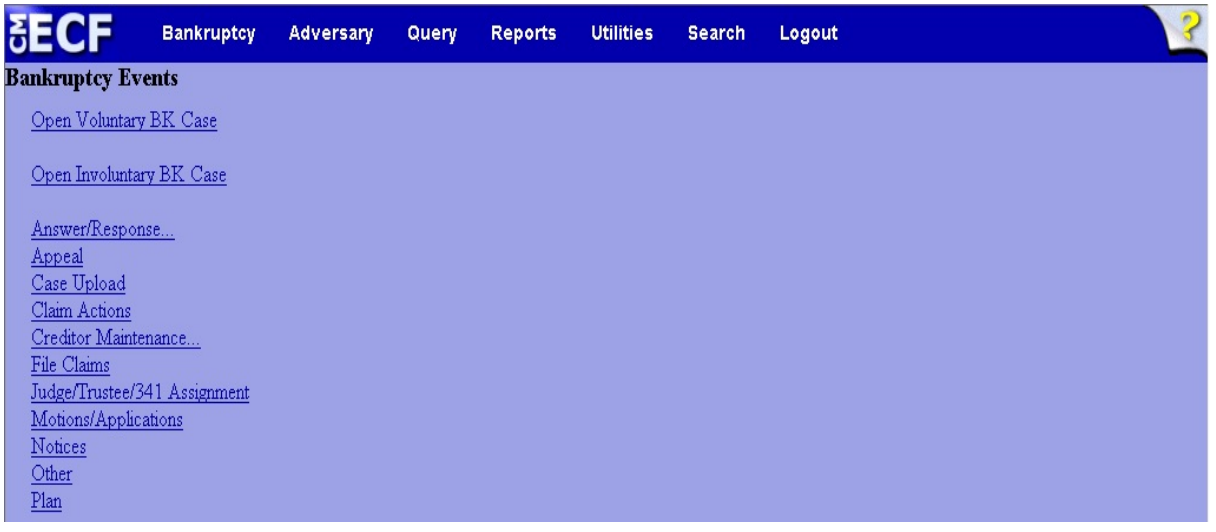

### Figure 2

- Click <u>Notices</u>.
- **Step 3** The **Case Number** screen displays. (See Figure 3)

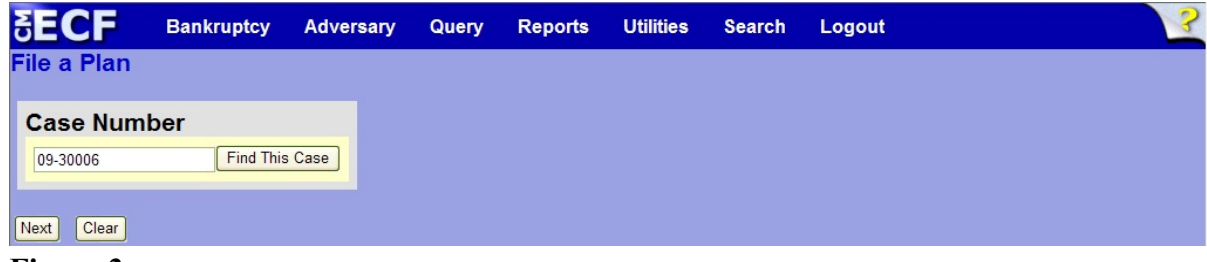

Figure 3

Enter the case number in yy-nnnnn format and click Next to continue.

#### **Step 4** The **Available Events** screen is displayed. (See Figure 4)

| ₹ECF          | Bankruptcy        | Adversary             | Query      | Reports               | Utilities    | Search       | Logout             | 3  |
|---------------|-------------------|-----------------------|------------|-----------------------|--------------|--------------|--------------------|----|
| File a Not    | ice               |                       |            |                       |              |              |                    |    |
| 09-30006-hc   | d Frank L. S      | <u>mith</u>           |            |                       |              |              |                    |    |
| Type: bk      |                   | Chapter: 7 v          | C          | Office: 3 (So         | uth Bend)    |              |                    |    |
| Assets: n     |                   | Judge: hcd            | C<br>7     | Case Flag: N<br>07(b) | TCAPR,       |              |                    |    |
|               |                   | Start typir           | ng to find | another ever          | nt. Hold dow | n Ctrl to ad | d additional items | j. |
| Available E   | vents (click t    | o select events)      |            | Sele                  | cted Events  | (click to re | emove events)      |    |
| Amended No    | tice of Motion    |                       |            | Notic                 | e of Appeara | nce          |                    |    |
| Amended No    | tice of Objection | on to Claim           |            |                       |              |              |                    |    |
| Notice of Apr |                   |                       |            | =                     |              |              |                    |    |
| Notice of Cha | ange of Addres    | ss                    |            |                       |              |              |                    |    |
| Notice of Cha | ange of Credit    | or Payment Addres     | s          |                       |              |              |                    |    |
| Notice of Co  | mmencement        | of Chapter 15 Case    | 9          |                       |              |              |                    |    |
| Notice of Col | ntinuance of IV   | leeting of Creditors  | 5          |                       |              |              |                    |    |
| Notice of For | eign Represe      | ntative's Intent to C | ommence    |                       |              |              |                    |    |
| Case          | goproool          |                       |            |                       |              |              |                    |    |
| Next Cle      | ar                |                       |            |                       |              |              |                    |    |

#### Figure 4

- ♦ To locate the event, either scroll down the selection box or start typing the event in the box above Available Events. In this example, start typing "notice" until the event is displayed in the Available Events list.
- When the event is located, highlight it with your mouse, which will place it in the Selected Events on the right of the screen.
- When the correct event is chosen and in the Selected Events box, click Next to continue.
- **Step 5** The **Joint Filing with other attorney** screen appears. (See Figure 5)

| SECF             | Bankruptcy        | Adversary   | Query | Reports   | Utilities  | Search | Logout | ? |
|------------------|-------------------|-------------|-------|-----------|------------|--------|--------|---|
| File a Motio     | n:                |             |       |           |            |        |        |   |
| 09-30006-hcd 1   | Frank L. Smith    |             |       |           |            |        |        |   |
| Type: bk         | C                 | hapter: 7 v |       | Office: 3 | (South Ben | id)    |        |   |
| Assets: n        | Ju                | idge: hcd   |       | Case Fla  | g: NTCAPF  | 2      |        |   |
|                  |                   |             |       |           |            |        |        |   |
|                  |                   |             |       |           |            |        |        |   |
| □ Joint filing w | ith other attorne | y(s).       |       |           |            |        |        |   |
| Next Clear       |                   |             |       |           |            |        |        |   |
| E* <i>E</i>      |                   |             |       |           |            |        |        |   |

#### Figure 5

 If this is a joint filing with another attorney, put a check in the box and click Next to continue. If it is not joint, click Next to continue.

## Step 6 The Party Selection screen appears. (See Figure 6)

| SECF                                                      | Bankruptcy                                                                  | Adversary      | Query            | Reports               | Utilities | Search | Logout | 3 |
|-----------------------------------------------------------|-----------------------------------------------------------------------------|----------------|------------------|-----------------------|-----------|--------|--------|---|
| File a Not                                                | tice:                                                                       |                |                  |                       |           |        |        |   |
| 09-30006-hd                                               | d Frank L. Sm                                                               | <u>iith</u>    |                  |                       |           |        |        |   |
| Type: bk                                                  | С                                                                           | hapter: 7 v    | C                | Office: 3 (Sou        | uth Bend) |        |        |   |
| Assets: n                                                 | JI                                                                          | udge: hcd      | C<br>7           | Case Flag: N<br>07(b) | TCAPR,    |        |        |   |
| Sele                                                      | ct the Party:                                                               |                |                  |                       |           |        |        |   |
| Gargula, Na<br>LeMaster, B<br>Second Star<br>Smith, Frank | ncy J. [U.S. Truste<br>rittany [Trustee]<br>Bank, [Creditor]<br>L. [Debtor] | ee] 🛆 Add/Crea | <u>ate New F</u> | <u>Party</u>          |           |        |        |   |
|                                                           |                                                                             |                |                  |                       |           |        |        |   |
| Next Cle                                                  | ar                                                                          |                |                  |                       |           |        |        |   |

Figure 6

- Highlight the party you represent and click **Next** to continue.
- **NOTE:** Assure that the selected party includes a complete mailing address.
- **NOTE:** If the party you represent is not appearing in the selection box, add them by clicking the <u>Add/Create New Party</u> link.
- **Step 7** The **Attorney/Party Association** screen may appear. (See Figure 7)

| <b>BECF</b>                 | Bankruptcy                       | Adversary                           | Query                    | Reports                         | Utilities | Search      | Logout          | 3         |
|-----------------------------|----------------------------------|-------------------------------------|--------------------------|---------------------------------|-----------|-------------|-----------------|-----------|
| File a No                   | tice:                            |                                     |                          |                                 |           |             |                 |           |
| 09-30006-h                  | d Frank L. Sm                    | <u>nith</u>                         |                          |                                 |           |             |                 |           |
| Type: bk                    | C                                | hapter: 7 v                         | C                        | Office: 3 (So                   | uth Bend) |             |                 |           |
| Assets: n                   | J                                | udge: hcd                           | C<br>7                   | Case Flag: N<br>07(b)           | TCAPR,    |             |                 |           |
| The followin<br>Please chec | g attorney/part<br>k which assoc | ty associations<br>iations should b | do not exi<br>oe created | st for this ca<br>for this case | se.<br>e: |             |                 |           |
| WARNING:<br>Events.         | Without an A                     | ttorney/Party                       | Associatio               | on, You May                     | Not Recei | ve Electron | ic Notification | of Future |
|                             |                                  |                                     |                          |                                 |           |             |                 |           |

Figure 7

- Read this screen carefully and make the attorney/party association if appropriate by putting a check mark in the box provided. ECF will now associate you as the attorney for that party.
- Click **Next** to continue.

**Step 8** The **PDF Document Selection** screen will then display. (See Figure 8a)

| SECF        | Bankruptcy     | Adversary     | Query   | Reports                | Utilities | Search | Logout | 3 |
|-------------|----------------|---------------|---------|------------------------|-----------|--------|--------|---|
| File a No   | tice:          |               |         |                        |           |        |        |   |
| 09-30006-h  | cd Frank L. Sm | nith          |         |                        |           |        |        |   |
| Type: bk    | C              | Chapter: 7 v  | (       | Office: 3 (Sou         | th Bend)  |        |        |   |
| Assets: n   | J              | udge: hcd     | ()<br>7 | Case Flag: N<br>707(b) | TCAPR,    |        |        |   |
| Filename    |                |               |         |                        |           |        |        |   |
|             |                | Browse        |         |                        |           |        |        |   |
| Attachmen   | ts to Docume   | nt: ⊙ No ○ Ye | S       |                        |           |        |        |   |
| Next CI     | ear            |               |         |                        |           |        |        |   |
| <b>D'</b> 0 |                |               |         |                        |           |        |        |   |

Figure 8a

- Click the Browse button, then navigate to the directory where the PDF file is located and select it with your mouse.
  - To make certain you are about to associate the correct PDF file for this entry, right click on the filename with your mouse and select **Open**. (See Figure 8b)

| File Upload                                       |                                                                                                    |   |       | ? 🔀            |
|---------------------------------------------------|----------------------------------------------------------------------------------------------------|---|-------|----------------|
| Look in:                                          | C ECF Filing Documents                                                                                                    | G | • 📰 • |                |
| My Recent<br>Documents<br>Desktop<br>My Documents | Amended Schedules.pdf<br>Claim.pdf<br>Complaint.pdf<br>Matrix.txt<br>Motion to Dismiss or Convert.pdf<br>Motion.pdf<br>Note of Amendment.pdf<br>Note<br>Select<br>Obj<br>Obj<br>Print<br>Pet<br>Combine supported files in Acrobat<br>Sign<br>Sta<br>Combine supported files in Acrobat<br>Sign<br>Combine supported files in Acrobat<br>Sign<br>Combine supported files in Acrobat<br>File nar<br>Files of<br>Create Shortcut<br>Delete<br>Rename |   |       | Open<br>Cancel |
|                                                   | Properties                                                                                                    |   |       |                |

Figure 8b

• This will launch Adobe Acrobat Reader which will display the contents of the imaged document. Verify that the document is correct.

•

•

Close the Adobe application and click **Open** on the file upload dialogue box. (See Figure 8c)

| File Upload            |                                                                                                    |                                                           |          |     |       | ? 🗙            |
|------------------------|----------------------------------------------------------------------------------------------------|-----------------------------------------------------------|----------|-----|-------|----------------|
| Look in:               | 😂 ECF Filing Doo                                                                                             | cumenta                                                   | <b>V</b> | 0 🦻 | P 💷 - |                |
| My Recent<br>Documents | Amended Scher<br>Claim.pdf<br>Complaint.pdf<br>Matrix.txt<br>Motion to Dismi<br>Motion.pdf<br>Notice of Amen | dules.pdf<br>ss or Convert.pdf<br>dment.pdf<br>2121cc.pdf |          |     |       |                |
| Desktop                | Notice of Motio                                                                                              | n.pdf                                                     |          |     |       |                |
| My Documents           | Cojection to Co<br>Cojection to Ma<br>Petition.pdf<br>Reaffirmation A<br>Signature Page<br>Signature Page    | onrmation.pdf<br>otion.pdf<br>s.pdf<br>SN.pdf             |          |     |       |                |
| My Computer            | File name:<br>Riles of type:                                                                                 | Notice of Appearance<br>All Flee                          | pdf      |     |       | Open<br>Cancel |

Figure 8c

The **PDF Document Selection** screen will then show the pathway to the PDF file. (See Figure 8d)

| SECF        | Bankruptcy        | Adversary     | Query | Reports                | Utilities | Search | Logout | 3 |
|-------------|-------------------|---------------|-------|------------------------|-----------|--------|--------|---|
| File a No   | tice:             |               |       |                        |           |        |        |   |
| 09-30006-h  | cd Frank L. Sn    | <u>nith</u>   |       |                        |           |        |        |   |
| Type: bk    | (                 | Chapter: 7 v  | (     | Office: 3 (So          | uth Bend) |        |        |   |
| Assets: n   | J                 | udge: hcd     | (     | Case Flag: N<br>707(b) | TCAPR,    |        |        |   |
| Filename    |                   |               |       |                        |           |        |        |   |
| Documents\N | otice of Appearar | ce.pdf Browse | ]     |                        |           |        |        |   |
| Attachmen   | ts to Docume      | nt: ⊙ No ⊖ Ye | S     |                        |           |        |        |   |
| Next Cl     | ear               |               |       |                        |           |        |        |   |
| Figure 8    | 8d                |               |       |                        |           |        |        |   |

• Click **Next** to continue.

# **Step 9** The **Docket Text: Modify as Appropriate** screen appears. (See Figure 9)

| SECF              | Bankruptcy      | Adversary     | Query  | Reports                      | Utilities     | Search   | Logout |  |  |  |
|-------------------|-----------------|---------------|--------|------------------------------|---------------|----------|--------|--|--|--|
| File a No         | tice:           |               |        |                              |               |          |        |  |  |  |
| <u>09-30006-h</u> | icd Frank L. Sm | <u>nith</u>   |        |                              |               |          |        |  |  |  |
| Type: bk          | C               | Chapter: 7 v  | C      | Office: 3 (South Bend)       |               |          |        |  |  |  |
| Assets: n         | J               | udge: hcd     | C<br>7 | Case Flag: NTCAPR,<br>707(b) |               |          |        |  |  |  |
| Docket Tex        | t: Modify as Ap | propriate.    |        |                              |               |          |        |  |  |  |
| Notice of         | Appearance      |               | by     | William Mi                   | ller Filed by | Creditor |        |  |  |  |
| Second S          | tar Bank . (Mil | ler, William) |        |                              |               |          |        |  |  |  |
| Next C            | lear            |               |        |                              |               |          |        |  |  |  |
| E' 0              |                 |               |        |                              |               |          |        |  |  |  |

Figure 9

- Additional text is not required to be entered in the text boxes provided.
- Click **Next** to continue.
- **Step 10** The **Docket Text: Final Text** screen displays. (See Figure 10)

| SECF               | Bankruptcy     | Adversary                               | Query      | Reports     | Utilities     | Search      | Logout |  |  |
|--------------------|----------------|-----------------------------------------|------------|-------------|---------------|-------------|--------|--|--|
| File a No          | tice:          |                                         |            |             |               |             |        |  |  |
| <u>09-30006-h</u>  | cd Frank L. Sr | <u>nith</u>                             |            |             |               |             |        |  |  |
| Type: bk           | (              | Chapter: 7 v Office: 3 (South Bend)     |            |             |               |             |        |  |  |
| Assets: n          | •              | Judge: hcd Case Flag: NTCAPR,<br>707(b) |            |             |               |             |        |  |  |
| Docket Tex         | t: Final Text  |                                         |            |             |               |             |        |  |  |
| Notice of William) | Appearance b   | oy William Mille                        | r Filed by | Creditor S  | econd Star    | Bank. (Mill | er,    |  |  |
|                    |                |                                         |            |             |               |             |        |  |  |
| Attention!!        | Submitting t   | his screen con                          | nmits this | transaction | n. You will h | ave no furf | ther   |  |  |
| opportunit         | y to modify t  | his submission                          | if you co  | ntinue.     |               |             |        |  |  |
| Next CI            | ear            |                                         |            |             |               |             |        |  |  |

## Figure 10

- Carefully verify the final docket text. This is your last chance to change this entry before filing. If correct, click **Next**.
- If the final docket text is incorrect:
  - Click the browser **Back** button to find the screen to be modified.
  - To abort or restart the transaction, click the <u>Bankruptcy</u> hyperlink on the **Main Menu Bar**.

- **Step 11** The **Notice of Electronic Filing screen** displays.
  - This screen can be either saved or printed.